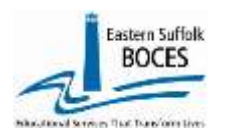

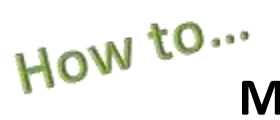

## Manually Input CDOS Reporting

Expedite this reporting by collect a list of students' (name and ID) that participated in a Career Development and Occupational Studies, CDOS, course or program.

Under the US Department of Education's Every Student Succeeds Act, ESSA, NYSED collects information about College, Career and Civic Readiness, CCR, including student participation in CDOS.

Definitions from the SIRS Manual: <u>http://www.p12.nysed.gov/irs/sirs/</u> page 247 page 36 CDOS Explanation Underlining added for emphasis- ALL students in career & technical coursework should have a CDOS program, service record.

**CDOS Credential Eligible Coursework** — Code 8271.

**Description**: Indicates a student who is taking Career and Technical Education coursework and/or work-based learning that may be used to satisfy requirements for the Career Development and Occupational Studies (CDOS) **Credential.** This code should not be reported in lieu of the six-digit specific Career and Technical Education (CTE) Program Code used to report the CTE program a student is in.

**Purpose:** Used to identify <u>students taking coursework that may be used to satisfy requirements for a CDOS</u> credential as a stand-alone credential or in addition to a high school diploma or high school equivalency (HSE) diploma.

**Entry Date:** Date the student begins Career and Technical Education coursework and/or work based learning that may be used to satisfy requirements for a CDOS.

*Exit Date:* Date the student receives the CDOS or is no longer participating in coursework and/or work-based learning.

**Reason for Ending Code:** 700 — Received a CDOS credential or 701 — No longer participating in coursework and/or work-based learning that satisfied the requirements for the CDOS credential. This is the only way to indicate that a student satisfied the requirements for the CDOS credential when it's earned in addition to a local or Regents diploma.

### ANYS-Level Ø

| lew York State Education Dept Level 0 |                         |              |    |  |  |  |  |
|---------------------------------------|-------------------------|--------------|----|--|--|--|--|
| Elect. Import                         | Manual Input L1-Data Pr | ep. Re       | ep |  |  |  |  |
| Iser Account: Trac                    | Demographics            |              |    |  |  |  |  |
| urrent # of users                     | Enrollment              |              |    |  |  |  |  |
| )istrict:                             | Program Fact            | $\leftarrow$ |    |  |  |  |  |
| 90010051 : SAMPL                      | Assessment              |              |    |  |  |  |  |
|                                       | Assess/Acc/Mod          |              |    |  |  |  |  |

#### **Adding Program Service Codes**

- Go to our <u>NYC Charter Data Central</u> website
- Hover over **Secure** and click on **Level 0**.
- Login.
- On the grey menu bar, go to Manual Input
- Click on Program Fact

| Student Search:<br>Student ID: |  |
|--------------------------------|--|
| OR Search Last Name Search A*  |  |

You must have the Student ID for each record.

#### Use the SEARCH Last Name option:

enter Student's last name, or

the first initial(s) of the last name with an asterisk (\*) to view all last names starting with that letter(s) Click **Search**.

Level 0 will display the name(s) of the student(s) that match your search. Use **Copy and Paste** the add the correct ID into the Student ID field below.

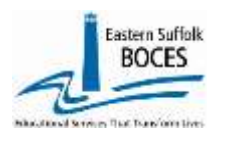

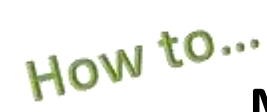

# Manually Input CDOS Reporting

Complete data entry in rows 1-5 for each student tha earned a CDOS credential.

| Ro                                                                                                    | Row 1- a) Enter ID and                                                                                                    |                               |                                                                                      |                                                                                               |                                                                                                 |  |  |
|----------------------------------------------------------------------------------------------------|----------------------------------------------------------------------------------------------------|-------------------------------|--------------------------------------------------------------------------------------|-----------------------------------------------------------------------------------------------|-------------------------------------------------------------------------------------------------|--|--|
|                                                                                                    |                                                                                                    | b) Select school from         | dropdown                                                                             |                                                                                               |                                                                                                 |  |  |
| Po                                                                                                    | <b>Pow 2</b> c) Enter Start Date (use the frist day of school or the enrollment date for the surrent school year)                                                                                                    |                               |                                                                                      |                                                                                               |                                                                                                 |  |  |
| NU                                                                                                    | <b>Row 2- c) Enter Start Date</b> (use the first day of school of the enrollment date for the current school year)                                                                                                    |                               |                                                                                      |                                                                                               |                                                                                                 |  |  |
| De                                                                                                    |                                                                                                    | a) Select 8271, CDUS          | Credential from Dropdo                                                               | wii > Program Coue will a                                                                     |                                                                                                 |  |  |
| KC                                                                                                    | W 3-                                                                                                    | e) GRADUATING SEIN            | IORS need an <b>End Date</b> If                                                      | they finished the CDOS                                                                        | program                                                                                         |  |  |
|                                                                                                    |                                                                                                    | Select 700 Exit Code f        | rom dropdown                                                                         |                                                                                               |                                                                                                 |  |  |
| Ro                                                                                                    | ow 4-                                                                                                    | f) GRADUATING SENI            | ORS <b>Comment</b> - enter "P                                                        | ATHWAY" to denote the                                                                         | correct Diploma Type                                                                            |  |  |
| Ro                                                                                                    | w 5-                                                                                                    | g) Tap on Validate &          | Save                                                                                 |                                                                                               |                                                                                                 |  |  |
|                                                                                                    |                                                                                                    | h) Tap on Clear to en         | ter the next record for ar                                                           | other student                                                                                 |                                                                                                 |  |  |
| 1                                                                                                    |                                                                                                    | , ,                           |                                                                                      |                                                                                               |                                                                                                 |  |  |
| 1                                                                                                    | *Student ID                                                                                                    | *Location Code:               | h _                                                                                  | Service Provider BEDS Code (State Location ID):                                               |                                                                                                 |  |  |
| _                                                                                                    | _ID #                                                                                                    | 84X000 Sample Ch              | arter School 🔽                                                                       | *Program Code:                                                                                | *Program Code:<br>8271 :: CDOS Credential Eligible Coursework                                   |  |  |
| 2                                                                                                    | 2020-09-05                                                                                                    | 8271::CDOS Credential         | "y.                                                                                  | 8271 :: CDOS Credential Eligible                                                              |                                                                                                 |  |  |
| _                                                                                                    | Ending Date                                                                                                    | e: Exit Reason Code 1:        | - U                                                                                  | PGM Participation Info Code:                                                                  | PGM Participation Info Code: Program Duration:                                                  |  |  |
| - 3                                                                                                    | 2021-06-30                                                                                                    | 700 :: Received a CDOS        | credential e                                                                         | × .                                                                                           | ×                                                                                               |  |  |
| 4                                                                                                    | Orig. Prog.                                                                                                    | Date Prog. Intensity (CTE/ELL | Eligible Programs):                                                                  | Program Comment:                                                                              |                                                                                                 |  |  |
| 4                                                                                                    |                                                                                                    |                               |                                                                                      | PATHWAY                                                                                       |                                                                                                 |  |  |
|                                                                                                    | Elia Code/                                                                                                    | 1: Flig Code 2: Fli           | a Code 3: Elia Code 4:                                                               | Elia Code 5: Elia Code 6:                                                                     | Provider Type Code<br>(Primary Nighttime Residence):                                            |  |  |
|                                                                                                    | Eng. Code                                                                                                    | V V                           |                                                                                      |                                                                                               | <ul> <li>Initially ingitiante residence).</li> </ul>                                            |  |  |
| 5                                                                                                    | Import V                                                                                                    | /alidation Messages:          |                                                                                      | σ                                                                                             |                                                                                                 |  |  |
| 5                                                                                                    | Delete Re                                                                                                    | ecord                         | Validate & Save Student I                                                            | Data 🗢 Curr. S                                                                                | Student / Add New Clear                                                                         |  |  |
|                                                                                                    | 6763 interaction 9                                                                                                    | ~                             | Ē.                                                                                   |                                                                                               |                                                                                                 |  |  |
|                                                                                                    | 8201: Single Parent/Pregnant     8205 - ELL Eligibility Exit after being out of the outputy for more than two years       8272: Hermeless Youth     8205 - ELL Eligibility Exit after being out of the outputy for more than two years       8272: Hermeless Youth     8205 - ELL Eligibility Exit after being out of the outputy for more than two years       8272: Hermeless Youth     8205 - ELL Eligibility Exit after being out of the outputy for more than two years       8272: Hermeless Youth     8205 - ELL Eligibility Exit after being out of the outputy for more than two years       8205 - ELL Eligibility Exit after being out of the outputy for more than two years     8206 - ELL Eligibility Exit after being out of the output on a soft and the being out of the output of the output of t |                               |                                                                                      |                                                                                               |                                                                                                 |  |  |
|                                                                                                    | 8300: Foster Care.                                                                                                    | 1 Particular                  |                                                                                      |                                                                                               |                                                                                                 |  |  |
|                                                                                                    | 8262 Homeless                                                                                                    |                               | Fields for seniors                                                                   | s completing the program                                                                      | <mark>n.</mark>                                                                                 |  |  |
|                                                                                                    |                                                                                                    |                               |                                                                                      |                                                                                               |                                                                                                 |  |  |
| Finis<br>To Lo                                                                                                    | Finished? Lock and Submit the data.       New York State Education Dept Level 0         Finished? Lock and Submit the data.       Elect. Import Manual Input L1-Data Program Code Data:         To Lock and Submit CDOS Program Code Data:       Destruct                                                                                                    |                               |                                                                                      |                                                                                               |                                                                                                 |  |  |
|                                                                                                    | Howen over L1 Data Dren                                                                                                    |                               |                                                                                      |                                                                                               |                                                                                                 |  |  |
|                                                                                                    |                                                                                                    |                               | Program Fact Data Prep. for Level 1:                                                 |                                                                                               |                                                                                                 |  |  |
|                                                                                                    | CIICK P                                                                                                    | rogram Fact from              |                                                                                      | Perform a 2nd level of error checking. When Level 0 has the W.F error lev-<br>with no errors. |                                                                                                 |  |  |
|                                                                                                    | Check                                                                                                    | the box for 8271 CI           | New: Checking a lot beine will better californity for the televal program. (File pro |                                                                                               |                                                                                                 |  |  |
|                                                                                                    | Click tl                                                                                                    | he <b>"Validate Now</b> "     | Date: No DCT Tech Nos DE L Fuester                                                   |                                                                                               |                                                                                                 |  |  |
|                                                                                                    | message Ditto-Alt Annual Ditto-Synthesiat Ditto-Synthesiat Ditto-Synthesiat                                                                                                    |                               |                                                                                      |                                                                                               |                                                                                                 |  |  |
| Click the groon Croate File for Lovel 1 Submission button                                                                                                    |                                                                                                    |                               |                                                                                      |                                                                                               |                                                                                                 |  |  |
| GICK the greater menor Lever 1 Submission Dutton Dutton Distance Distance |                                                                                                    |                               |                                                                                      |                                                                                               |                                                                                                 |  |  |
|                                                                                                    | Walidate Now                                                                                                    |                               |                                                                                      |                                                                                               |                                                                                                 |  |  |
|                                                                                                    |                                                                                                    |                               |                                                                                      |                                                                                               | Validation revelt                                                                               |  |  |
|                                                                                                    |                                                                                                    |                               |                                                                                      |                                                                                               | Click die bestee below is create expert file far Level (<br>Greiste Film for Level 1 Submission |  |  |

Data Prop. memoger.

Call us if you need us at 631.218.4134.